# ตัวอย่างการสร้างโมเดล อาคารสูงที่มีผนังเฉือน โดยใช้ ETABS

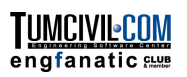

ในตัวอย่างนี้จะสาธิตการสร้างโมเดลอาการสูง **20** ชั้นเป็นระบบพื้นไร้กาน มีผนังเฉือนด้านข้าง และปล่องลิฟท์เป็นระบบรับแรงด้านข้าง อาการประกอบด้วยหลายช่วงชั้นซึ่งมีแปลนต่างกัน ในช่วงชั้นล่างสุด แปลนอาการมีลักษณะโค้งและมีช่องเปิดในพื้น

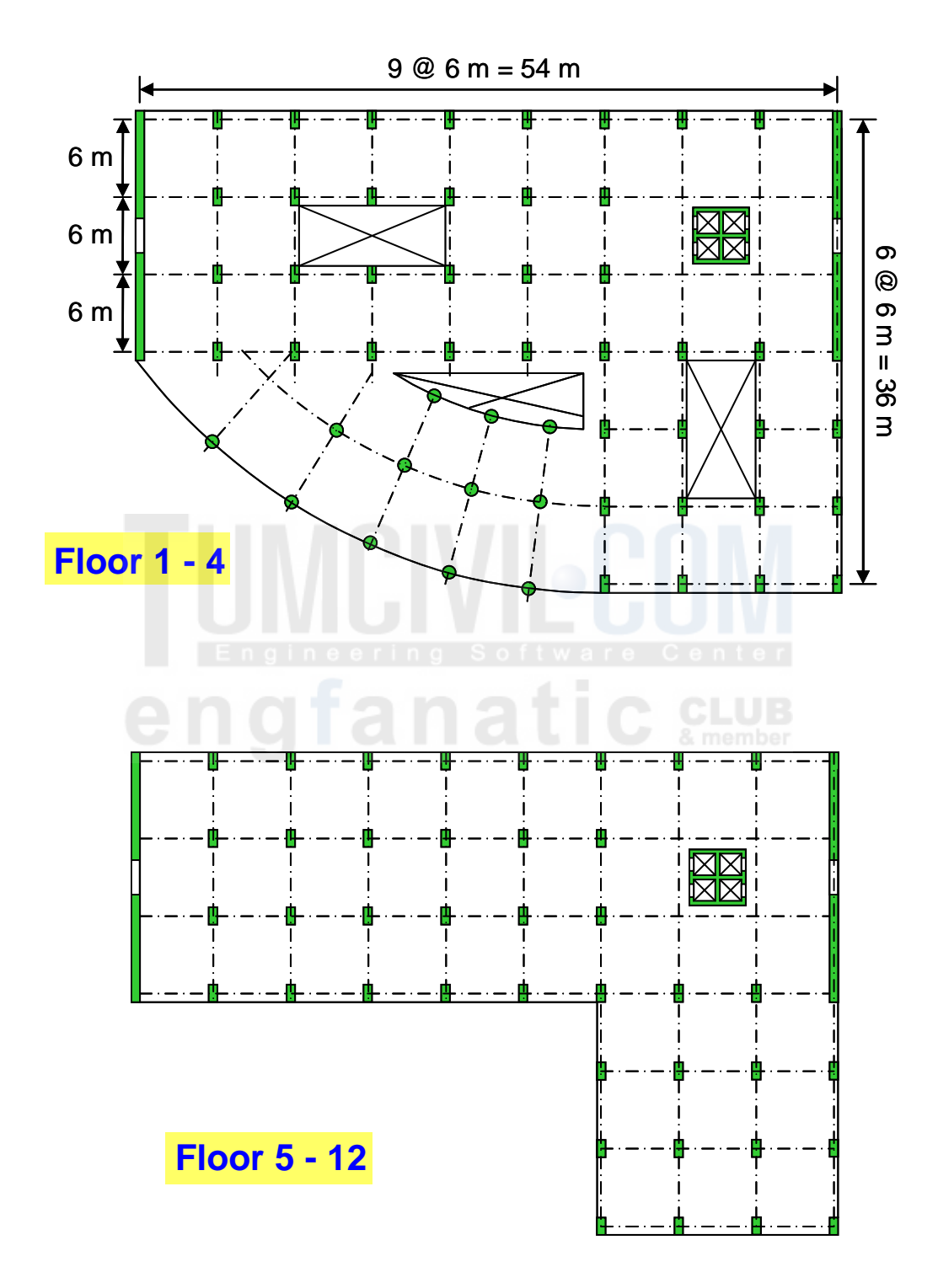

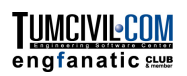

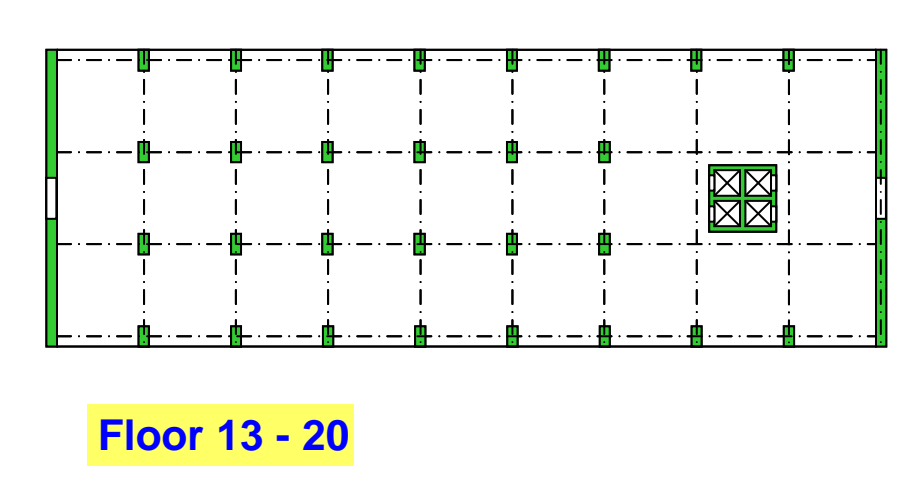

- เริ่มต้นโมเดลใหม่ ใช้หน่วย Kgf-m เลือกเมนู File > New Model... กดปุ่ม No
- เนื่องจากอาการมี 3 ช่วงชั้นซึ่งมีแปลนที่ต่างกันแบบลดหลั่น ดังนั้นในโมเดลนี้เราจะใช้ ระบบกริด 3 ระบบ โดยเริ่มจากระบบหลักก่อน กำหนดกริดและความสูงชั้นดังในรูป

| <ul> <li>Uniform Grid Spacing</li> <li>Number Lines in X Direction</li> <li>Number Lines in X Direction</li> <li>Spacing in X Direction</li> <li>Spacing in X Direction</li> <li>Spacing in Y Direction</li> <li>Custom Grid Spacing</li> <li>Custom Grid Spacing</li> <li>Grid Labels</li> </ul> Add Structural Objects       Image: Steel Deck     Staggered       Turuss     Flat Slab   OK       Cancel                                                                                                    | Grid Dimensions (Plan)         | Story Dime           | ensions                    |                 |
|----------------------------------------------------------------------------------------------------|--------------------------------|----------------------|----------------------------|-----------------|
| Number Lines in X Direction       10       Number of Stories       1         Number Lines in Y Direction       4       Typical Story Height       3         Spacing in X Direction       6       Bottom Story Height       3         Spacing in Y Direction       6       Custom Story Data       Edit Story Data         Custom Grid Spacing       Units       Image: Custom Story Data       Edit Story Data         Add Structural Objects       Edit Grid       Flat Slab       Flat Slab with Perimeter Beams       Waffle Slab       Two Way or Ribbed Slab         Steel Deck       Staggered Truss       Flat Slab       Cancel       OK       Cancel                                                                                                    | Uniform Grid Spacing           | Simple               | ole Story Data             |                 |
| Number Lines in Y Direction       4       Typical Story Height       3.         Spacing in X Direction       6.       Bottom Story Height       3.         Spacing in Y Direction       6.       Custom Story Data       Edit Story Data         Custom Grid Spacing       Units       Kgf-m       Image: Custom Story Data         Add Structural Objects       Edit Grid       Image: Custom Story Data       Image: Custom Story Data         Steel Deck       Staggered       Flat Slab       Flat Slab with Perimeter Beams       Waffle Slab       Two Way or Ribbed Slab       Grid Only         OK       Cancel       OK       Cancel       Image: Custom Story Data       Image: Custom Story Data                                                                                                    | Number Lines in X Direction 10 | Nur                  | nber of Stories            | 1               |
| Spacing in X Direction       6.       Bottom Story Height       3.         Spacing in Y Direction       6.       Custom Story Data       Edit Story Data         Custom Grid Spacing       Units       Kgf-m       Image: Custom Story Data         Grid Labels       Edit Grid       Kgf-m       Image: Custom Story Data         Add Structural Objects       Image: Custom Story Data       Image: Custom Story Data       Image: Custom Story Data         Image: Image:                                                                                                    | Number Lines in Y Direction    | Турі                 | ical Story Height          | 3.              |
| Spacing in Y Direction       6.       Custom Story Data       Edit Story Data         Custom Grid Spacing       Units       Units       Kgf-m         Add Structural Objects       Image: Custom Story Data       Image: Custom Story Data       Image: Custom Story Data         Steel Deck       Staggered       Flat Slab       Flat Slab with Perimeter Beams       Waffle Slab       Two Way or Ribbed Slab       Grid Only         OK       Cancel       Image: Custom Story Data       Image: Custom Story Data <td>Spacing in X Direction 6.</td> <td>Bott</td> <td>om Story Height</td> <td>3.</td>                                                                                                    | Spacing in X Direction 6.      | Bott                 | om Story Height            | 3.              |
| Custom Grid Spacing       Units         Grid Labels       Edit Grid         Add Structural Objects       Image: Custom Grid Structural Objects         Image: Custom Grid Structural Objects       Image: Custom Grid Structural Objects         Steel Deck       Staggered         Truss       Flat Slab         Image: OK       Cancel                                                                                                    | Spacing in Y Direction 6.      | C Cus                | e Cente.<br>tom Story Data | Edit Story Data |
| Grid Labels       Edit Grid       Kgfm         Add Structural Objects       Image: Construction of the state of the state o | C Custom Grid Spacing          |                      | CLU                        | 8               |
| Add Structural Objects          Image: Construction of the second structural objects         Image: Construction of the second structural objects         Image: Constructural objects         Image: Constructural objects                                                                                                    | Grid Labels Edit G             | id                   | Kgf-m                      | +               |
| Image: Steel Deck       Staggered       Flat Slab       Flat Slab with Perimeter Beams       Waffle Slab       Two Way or Ribbed Slab       Grid Only         OK       Cancel                                                                                                    | Add Structural Objects         |                      |                            |                 |
| Truss Perimeter Beams Ribbed Slab                                                                                                    |                                | lab Flat Slab with V | Vaffle Slab Two Way        | Grid Only       |
| OK Cancel                                                                                                    | Truss                          | Perimeter Beams      | Ribbed S                   | lab             |
|                                                                                                    |                                | OK Cano              | al                         |                 |
|                                                                                                    |                                |                      |                            |                 |
|                                                                                                    | • • •                          | 9 9                  | 6 H                        | 9               |
|                                                                                                    |                                |                      |                            |                 |

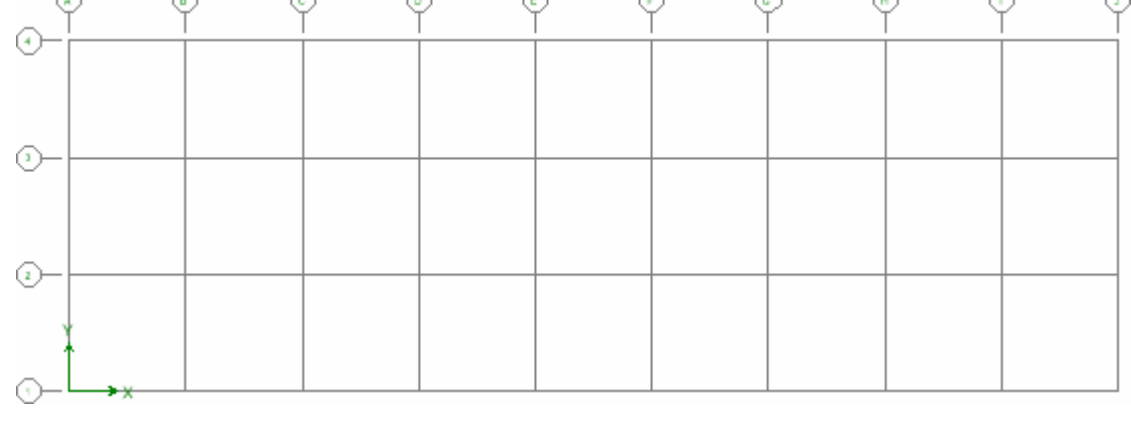

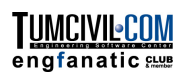

 สั่งเมนู Edit > Edit Grid Data > Edit Grid... หน้าต่างระบบพิกัดจะแสดงขึ้นมา มี รายการ GLOBAL คือระบบกริดที่เราตั้งค่าไว้แล้ว เราสามารถสร้างระบบกริดใหม่เพิ่มขึ้น ได้โดยกดปุ่ม Add New System

| Coordinate System Definition | Coordinate Systems                                |
|------------------------------|---------------------------------------------------|
| Coord System Rect1           | Systems Click to: Add New System                  |
| Cartesian C Cylindrical      | Modify/Show System                                |
| Number of Grid Lines         | Delete System                                     |
| × direction 4                |                                                   |
| Y Direction 4                | DK Cancel                                         |
| Grid Spacing                 |                                                   |
| × Direction 6                |                                                   |
| Y Direction 6                | ดั้งชื่อระบบว่า Rect1 เลือกแบบ Cartesian ใส่จำนวน |
| Grid Labels Edit Grid        | และระยะกริดแล้วกดปุ่ม Edit Grid                   |
| OK Cancel                    |                                                   |

- ในหน้าต่าง Define Grid Data ที่แสดงขึ้นมา คลิกปุ่ม Locate System Origin... ที่มุมขวา ล่างของหน้าต่าง แล้วใส่ก่าจุดกำเนิดระบบกริด ดังในรูป
- คลิก OK ปีดหน้าต่าง จนถึงหน้าต่าง Coordinate Systems จะมีรายการ Rect1 แสดงขึ้นมาเพิ่มดังในรูป

| 🚾 Locate Sy  | ystem Origin 🔳 🗖 🔀 |
|--------------|--------------------|
| - System Ori | gin <del>ser</del> |
| Global X     | 36                 |
| Global Y     | -18                |
| Rotation     | (deg) 0            |
| OK           | Cancel             |

| Coordinate Systems         |                                                                                                    |
|----------------------------|----------------------------------------------------------------------------------------------------|
| Systems<br>GLOBAL<br>Rect1 | Click to:<br>Add New System<br>Add Copy of System<br>Modify/Show System<br>Delete System<br>Convert to General System<br>OK Cancel |

ETABS V9.7 : Modeling of High Rise Building

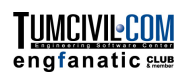

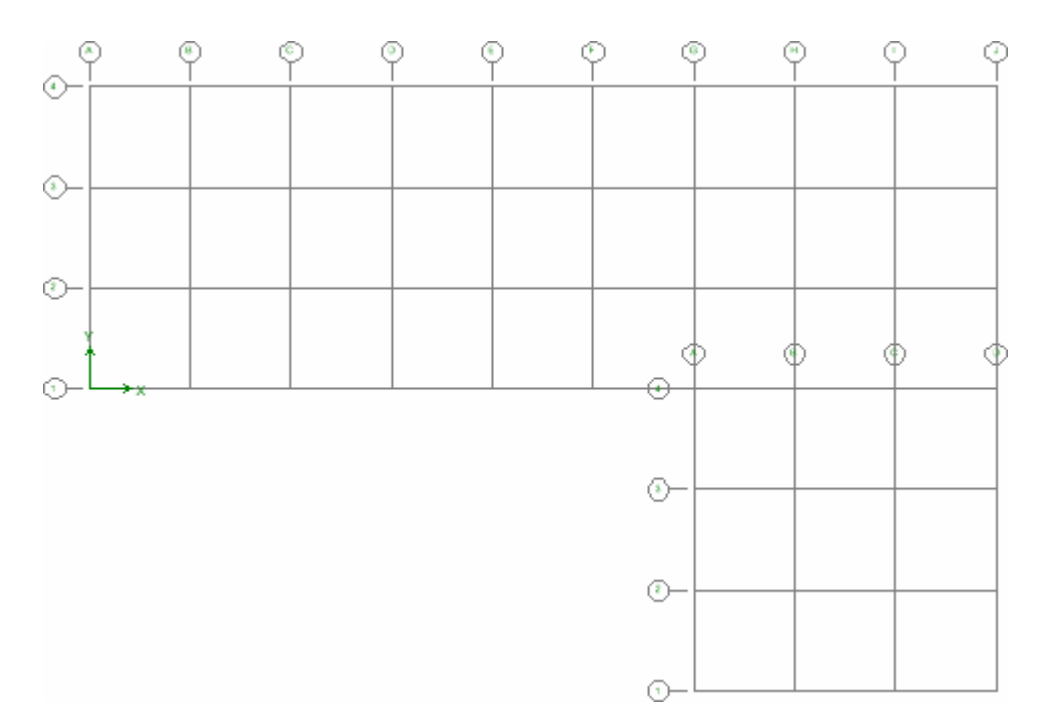

#### ระบบกริดในหน้าต่าง Plan View จะเป็นดังในรูป

สั่งเมนู Edit > Edit Grid Data > Edit Grid... แล้วกดปุ่ม Add New System เพื่อ สร้างอีกระบบกริด ตั้งชื่อว่า Rad1 เลือกระบบ Cylindrical ใส่จำนวนและระยะห่างกริดดัง ในรูป แล้วกดปุ่ม Edit Grid...

| Coordinate System Definition | oftware Cente |
|------------------------------|---------------|
| Coord System CSYS1           |               |
| Cartesian Cylindrical        |               |
| Number of Grid Lines         |               |
| Along Radius 4               |               |
| Along Theta 7                |               |
| Grid Spacing                 |               |
| Along Radius 10              |               |
| Along Theta (deg) 10         |               |
| Grid Labels Edit Grid        |               |
| OK Cancel                    |               |

ใส่ค่าในตารางกริดดังในรูปข้างล่าง จากการคำนวณพบว่ารัศมีความโค้งคือ 45 m มีมุมกวาด
 53° จึงแบ่งเป็น 6 ช่อง ช่องละ 9° จากมุม 270° ตามเข็มนาฬิกา แล้วกคปุ่ม Locate System Origin

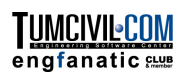

|                                                     | 0.110                                      | O F I                                                                                                    |                                                                                        | C.45, 21, 215                                                      |                                                                            | 0.101      |          |                                                                                                    |
|-----------------------------------------------------|--------------------------------------------|----------------------------------------------------------------------------------------------------|----------------------------------------------------------------------------------------|--------------------------------------------------------------------|----------------------------------------------------------------------------|------------|----------|----------------------------------------------------------------------------------------------------|
|                                                     | Grid ID                                    | Urdinate                                                                                                   | Line Type                                                                              | Visibility                                                         | Bubble Loc.                                                                | Grid Color | <b>_</b> | 1                                                                                                    |
|                                                     | A                                          | U.                                                                                                    | Primary                                                                                | Show                                                               | lop                                                                        |            |          | ////                                                                                                    |
| 2                                                   | В                                          | 33                                                                                                    | Primary                                                                                | Show                                                               | lop                                                                        |            |          | ////                                                                                                    |
| 3                                                   | U L                                        | 39                                                                                                    | Primary                                                                                | Show                                                               | lop                                                                        |            |          |                                                                                                    |
| 4                                                   | D                                          | 45                                                                                                    | Primary                                                                                | Show                                                               | lop                                                                        |            |          |                                                                                                    |
| 5                                                   |                                            |                                                                                                    |                                                                                        |                                                                    |                                                                            |            | _        | -XXA+                                                                                                    |
| 6                                                   |                                            |                                                                                                    |                                                                                        |                                                                    |                                                                            |            |          | att                                                                                                    |
| 7                                                   |                                            |                                                                                                    |                                                                                        |                                                                    |                                                                            |            |          | 071                                                                                                    |
| 8                                                   |                                            |                                                                                                    |                                                                                        |                                                                    |                                                                            |            |          | ~ ~ ~                                                                                                    |
| 9                                                   |                                            |                                                                                                    |                                                                                        |                                                                    |                                                                            |            |          | 50.00M                                                                                                    |
| 10                                                  |                                            |                                                                                                    |                                                                                        |                                                                    |                                                                            |            | +        | Units                                                                                                    |
| T Grid                                              | Grid ID                                    | Ordinate                                                                                                   | Line Tune                                                                              | Visibilitu                                                         | Bubble Loc                                                                 | Grid Color | -        | - Displau Gride as                                                                                                    |
| T Grid                                              | Grid ID                                    | Ordinate                                                                                                   | Line Type                                                                              | Visibility                                                         | Bubble Loc.                                                                | Grid Color | •        | Display Grids as                                                                                                    |
| T Grid                                              | Grid ID<br>1                               | Ordinate<br>216                                                                                            | Line Type<br>Primary                                                                   | Visibility<br>Show                                                 | Bubble Loc.<br>Right                                                       | Grid Color | 1        | Display Grids as                                                                                                    |
| T Grid                                              | Grid ID<br>1<br>2                          | Ordinate<br>216<br>225                                                                                     | Line Type<br>Primary<br>Primary                                                        | Visibility<br>Show<br>Show                                         | Bubble Loc.<br>Right<br>Right                                              | Grid Color | -        | Display Grids as                                                                                                    |
| T Grid                                              | Grid ID<br>1<br>2<br>3                     | Ordinate<br>216<br>225<br>234                                                                              | Line Type<br>Primary<br>Primary<br>Primary                                             | Visibility<br>Show<br>Show<br>Show                                 | Bubble Loc.<br>Right<br>Right<br>Right                                     | Grid Color |          | Display Grids as                                                                                                    |
| T Grid                                              | Grid ID<br>1<br>2<br>3<br>4                | Ordinate<br>216<br>225<br>234<br>243                                                                       | Line Type<br>Primary<br>Primary<br>Primary<br>Primary                                  | Visibility<br>Show<br>Show<br>Show<br>Show                         | Bubble Loc.<br>Right<br>Right<br>Right<br>Right                            | Grid Color |          | Display Grids as<br>• Ordinates 	 Spaci                                                                                                    |
| T Grid                                              | Grid ID<br>1<br>2<br>3<br>4<br>5           | Ordinate<br>216<br>225<br>234<br>243<br>252                                                                | Line Type<br>Primary<br>Primary<br>Primary<br>Primary<br>Primary                       | Visibility<br>Show<br>Show<br>Show<br>Show<br>Show                 | Bubble Loc.<br>Right<br>Right<br>Right<br>Right<br>Right                   | Grid Color |          | Display Grids as                                                                                                    |
| T Grid                                              | Grid ID<br>1<br>2<br>3<br>4<br>5<br>6      | Ordinate<br>216<br>225<br>234<br>243<br>252<br>261                                                         | Line Type<br>Primary<br>Primary<br>Primary<br>Primary<br>Primary<br>Primary            | Visibility<br>Show<br>Show<br>Show<br>Show<br>Show<br>Show         | Bubble Loc.<br>Right<br>Right<br>Right<br>Right<br>Right<br>Right          | Grid Color |          | Display Grids as                                                                                                    |
| T Grid<br>1<br>2<br>3<br>4<br>5<br>6<br>7           | Grid ID<br>1<br>2<br>3<br>4<br>5<br>6<br>7 | Ordinate           216           225           234           243           252           261           270 | Line Type<br>Primary<br>Primary<br>Primary<br>Primary<br>Primary<br>Primary<br>Primary | Visibility<br>Show<br>Show<br>Show<br>Show<br>Show<br>Show<br>Show | Bubble Loc.<br>Right<br>Right<br>Right<br>Right<br>Right<br>Right<br>Right | Grid Color |          | Display Grids as<br>C Ordinates C Space<br>Hide All Grid Lines<br>Glue to Grid Lines<br>Bubble Size 1.25                                            |
| T Grid<br>1<br>2<br>3<br>4<br>5<br>6<br>7<br>8      | Grid ID<br>1<br>2<br>3<br>4<br>5<br>6<br>7 | Ordinate<br>216<br>225<br>234<br>243<br>252<br>261<br>270                                                  | Line Type<br>Primary<br>Primary<br>Primary<br>Primary<br>Primary<br>Primary<br>Primary | Visibility<br>Show<br>Show<br>Show<br>Show<br>Show<br>Show<br>Show | Bubble Loc.<br>Right<br>Right<br>Right<br>Right<br>Right<br>Right<br>Right | Grid Color |          | Display Grids as<br>C Ordinates C Spaci<br>Hide All Grid Lines<br>Glue to Grid Lines<br>Bubble Size 1.25<br>Reset to Default Col                    |
| T Grid<br>1<br>2<br>3<br>4<br>5<br>6<br>7<br>8<br>9 | Grid ID<br>1<br>2<br>3<br>4<br>5<br>6<br>7 | Ordinate<br>216<br>225<br>234<br>243<br>252<br>261<br>270                                                  | Line Type<br>Primary<br>Primary<br>Primary<br>Primary<br>Primary<br>Primary            | Visibility<br>Show<br>Show<br>Show<br>Show<br>Show<br>Show         | Bubble Loc.<br>Right<br>Right<br>Right<br>Right<br>Right<br>Right<br>Right | Grid Color |          | Display Grids as<br>C Ordinates C Space<br>Hide All Grid Lines<br>Glue to Grid Lines<br>Bubble Size 1.25<br>Reset to Default Co                     |
| T Grid                                              | Grid ID<br>1<br>2<br>3<br>4<br>5<br>6<br>7 | Ordinate<br>216<br>225<br>234<br>243<br>252<br>261<br>270                                                  | Line Type<br>Primary<br>Primary<br>Primary<br>Primary<br>Primary<br>Primary            | Visibility<br>Show<br>Show<br>Show<br>Show<br>Show<br>Show         | Bubble Loc.<br>Right<br>Right<br>Right<br>Right<br>Right<br>Right<br>Right | Grid Color |          | Display Grids as<br>Cordinates Cospace<br>Hide All Grid Lines<br>Glue to Grid Lines<br>Bubble Size 1.25<br>Reset to Default Co<br>Reorder Ordinate: |

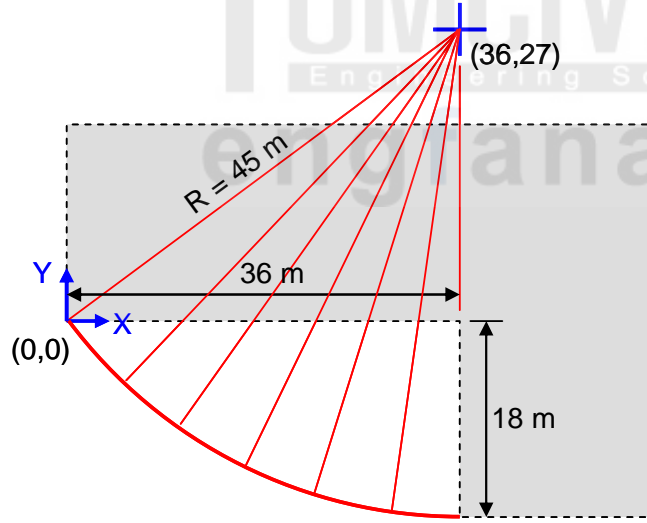

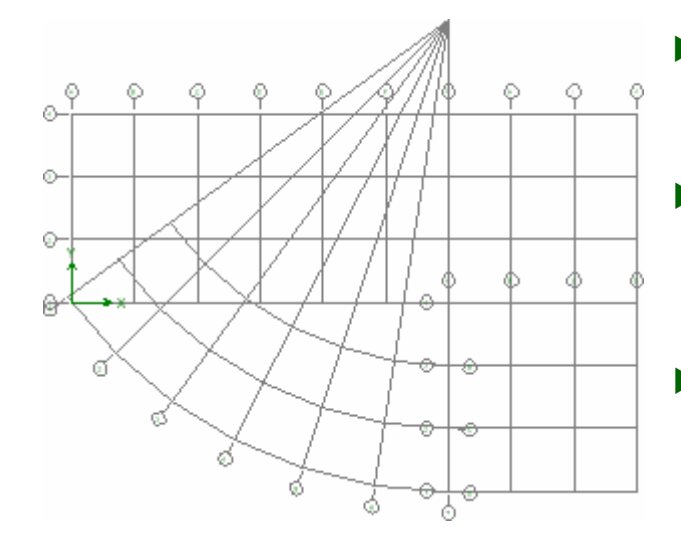

ใส่พิกัคจุดกำเนิดกริด  $\mathbf{X}=\mathbf{36}$  และ  $\mathbf{Y}=\mathbf{27}$ ดังในรูป

| Locate System  | Origin 💶 🗖 🔀 |
|----------------|--------------|
| System Origin  |              |
| Global X       | 36           |
| Global Y       | 27           |
| Rotation (deg) | 0            |
| ОК             | Cancel       |

- คลิกปุ่ม OK จนออกทุกหน้าต่างจะได้ ระบบกริดทั้งสามแสดงใน Plan View
  - เพื่อความสะดวก เราจะซ่อนเส้นกริด Rad1
     ไปก่อน โดยสั่งเมนู Edit > Edit Grid
     Data > Edit Grid...
- เลือกรายการ Rad1 กดปุ่ม Modify/Show
   System แล้วคลิกเลือกช่อง Hide All
   Grid Lines

- คลิกปุ่ม Save ตั้งชื่อว่า HighRiseBLD
- เลือกหน่วย Kgf-cm แล้วกำหนดหน้าตัดเสาโดยกดปุ่ม โลอก Add Rectangular
- ใส่หน้าตัดเสา C80X120 เพื่อให้หน้าตัดหันในทิศทางที่ต้องการ(แกนองก์อาการ 2 จะชี้ไป ทางแกนบวก X)ให้ใส่ก่าดังในรูป

| Rectangular Section              |                                     |                     |
|----------------------------------|-------------------------------------|---------------------|
| Section Name                     | C80×120                             |                     |
| Properties<br>Section Properties | Property Modifiers<br>Set Modifiers | Material CONC       |
| Dimensions<br>Depth (t3)         | 80                                  |                     |
| Width (t2)                       | 120                                 | 3 « · · · · · · · · |
|                                  | <b>IVI</b>                          |                     |
| Reinforcer                       | ment                                | Display Color       |
| endfa                            | OK Can                              | CLUB                |

| Reinforcement Data                                  |            |  |  |  |
|-----------------------------------------------------|------------|--|--|--|
| – Design Tupe                                       |            |  |  |  |
|                                                     |            |  |  |  |
| Columni                                             | C Beam     |  |  |  |
| Configuration of Reinforcement                      |            |  |  |  |
| Rectangular                                         | C Circular |  |  |  |
| Lateral Reinforcement                               |            |  |  |  |
| Ties                                                | C Spiral   |  |  |  |
| Rectangular Reinforcement                           |            |  |  |  |
| Cover to Rebar Center                               | 5.         |  |  |  |
| Number of Bars in 3-dir                             | 6          |  |  |  |
| Number of Bars in 2-dir                             | 4          |  |  |  |
| Bar Size                                            | 25M 💌      |  |  |  |
| Corner Bar Size                                     | 25M 💌      |  |  |  |
| Check/Design                                        |            |  |  |  |
| C Reinforcement to be Chec                          | ked        |  |  |  |
| <ul> <li>Reinforcement to be Designation</li> </ul> | gned       |  |  |  |
| ОКС                                                 | ancel      |  |  |  |

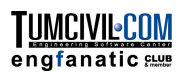

รายการหน้าตัดเสาที่เพิ่มขึ้นจะเป็นดังในรูปข้างล่าง

| Define Frame Properties                                                                                                    |                                                                                                   |
|----------------------------------------------------------------------------------------------------|---------------------------------------------------------------------------------------------------|
| Properties<br>Type in property to find:<br>A-CompBm<br>A-TrChdW12<br>A-TrChdW14<br>A-TrWeb8<br>A-TrWeb10<br>A-TrWeb12<br>A-TrWebHSS0<br>A-TrWebHSSr<br>A-TrWebHSSr<br>A-TrWebHSSr<br>A-TrWebHSSr<br>ConcBm<br>ConcCol | Click to:<br>Import I/Wide Flange  Add Rectangular Modify/Show Property Delete Property OK Cancel |

คลิกปุ่ม มี บนทูลบาร์แนวดิ่งด้านข้างเพื่อสร้างเสา โดยเลือกหน้าตัด C80X120 สำหรับ เสาชั้นที่ 1 ถึง 4 แล้วตีกรอบเลือกทั้งหมด

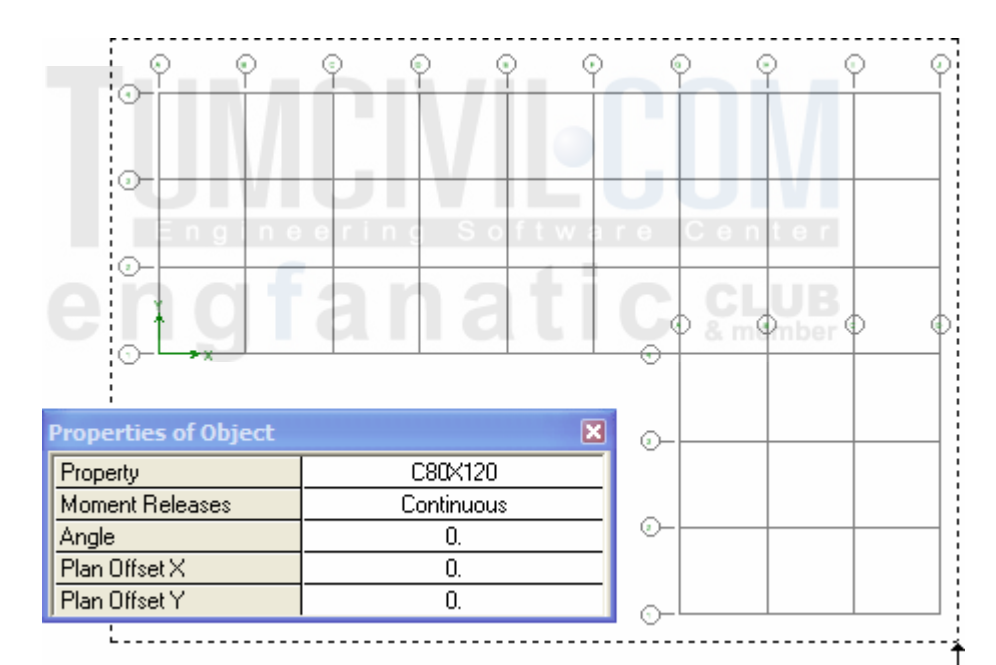

 คลิกปุ่ม Rubber Band Zoom ตีกรอบเพื่องยาย บางส่วนของ Plan View ดูว่าหน้าตัดเสาวางในทิศที่ ต้องการหรือไม่?
 ถ้าทิศทางผิดกีกลับไปแก้หน้าตัดใหม่ หรือเลือกเสา ทั้งหมด สั่งเมนู Assign > Frame/Line > Local Axes แล้วใส่มุม Angle = 90

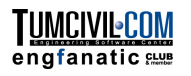

|                                                                                                    | Wall/Slab Section                                                                                                    |
|----------------------------------------------------------------------------------------------------|----------------------------------------------------------------------------------------------------|
| ► กดปุ่ม เลือก Wall1 กดปุ่ม<br>Modify/Show Section                                                                                                    | Section Name WALL1                                                                                                    |
| Define Wall/Slab/Deck Sections                                                                                                    |                                                                                                    |
| Sections       Click to:         PLANK1       Add New Deck         SLAB1       Modifu/Show Section         WALL1       Delete Section         OK       Cancel | Membrane       25.         Bending       25.         Type       Shell       Membrane       Plate         Thick Plate       Thick Plate         Load Distribution       Use Special One-Way Load Distribution         Set Modifiers       Display Color         OK       Cancel |

ดีกรอบเลือกเสาทั้งสี่ต้นบนเส้นกริด A แล้วกด Delete เพื่อลบทิ้ง

คลิกปุ่ม ปนทูลบาร์แนวดิ่งด้านข้างเพื่อสร้างผนัง เลือกพื้น Wall1 แล้วตีกรอบเลือก แนวผนังด้านซ้ายของแปลนดังในรูป

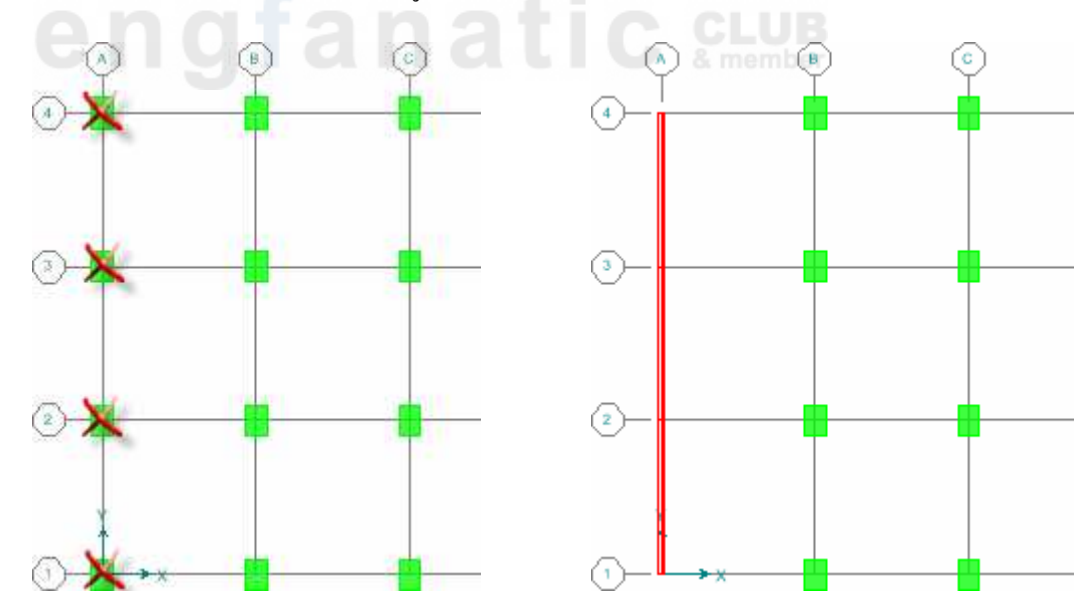

🕨 วาดผนังอีกข้างของอาการบนเส้นกริด **J** ด้วยวิธีการเช่นเดิม

คลิกปุ่ม เปลี่ยนเป็นมุมมองค้านข้างโดยเลือกแสดงเส้นกริค A แล้ววาคช่องเปิดหน้าต่าง
 กว้าง 2 m สูง 1 m ในผนังช่องกลาง โดยใช้วิธีการในหัวข้อก่อนหน้านี้

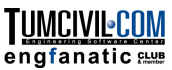

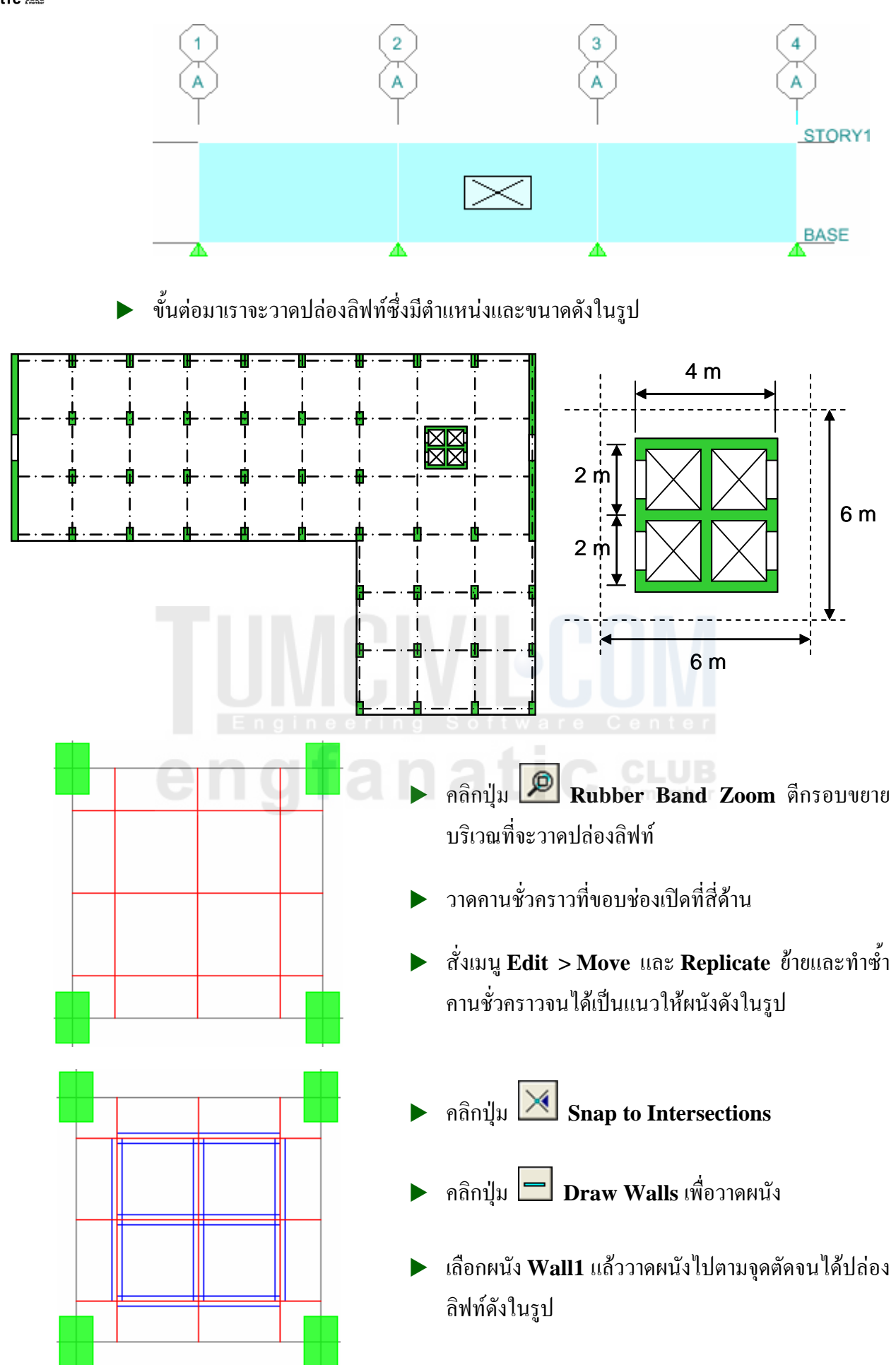

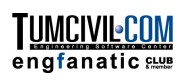

▶ เสร็จแล้วลบเสาและคานบริเวณผนังออกจะได้ปล่องลิฟท์

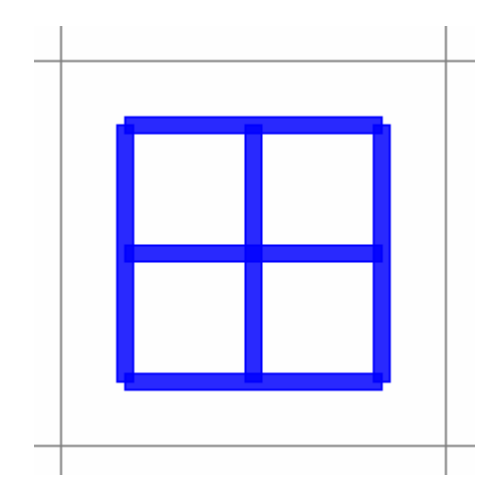

สั่งเมนู Edit > Edit Grid Data เลือกระบบ GLOBAL กดปุ่ม Modify/Show System แล้วแทรกเส้นกริด H2 และ H3 ที่พิกัด 43 และ 47 ตามลำดับ

| <mark>e D</mark> e | efine G       | irid Data                |          |           |            |             |            |   |
|--------------------|---------------|--------------------------|----------|-----------|------------|-------------|------------|---|
| <u>E</u> dit       | <u>F</u> orma | at                       |          |           |            |             |            |   |
| ۲×                 | Grid Da       | ta —                     |          | / 11      | nr         |             |            |   |
|                    |               | Grid ID                  | Ordinate | Line Type | Visibility | Bubble Loc. | Grid Color | • |
|                    | 3             | С                        | 12.      | Primary   | Show       | Тор         |            | _ |
|                    | 4             | D                        | 18.      | Primary   | Show       | Тор         |            |   |
|                    | 5             | ng i <mark>e</mark> ne e | 24.9     | Primary   | Show       | o n Top r   |            |   |
|                    | 6             | F                        | 30.      | Primary   | Show       | Тор         |            |   |
|                    | 7             | G                        | 36.      | Primary   | Show       | Тор         |            |   |
| Υ.                 | 8             | н                        | 42       | Primeru   | Show       | metaber     |            |   |
|                    | 9             | H2                       | 43.      | Primary   | Show       | Тор         |            |   |
|                    | 10            | H3                       | 47.      | Primary   | Show       | Тор         |            |   |
| 1                  | - 11          | -                        | 40.      | Primary   | Show       | Тор         |            |   |
|                    | 12            | J                        | 54.      | Primary   | Show       | Тор         |            | - |

เส้นกริค H2 และ H3 จะถูกสร้างขึ้นเพื่อใช้ในการวาคประตูลิฟท์คังในรูปข้างล่าง

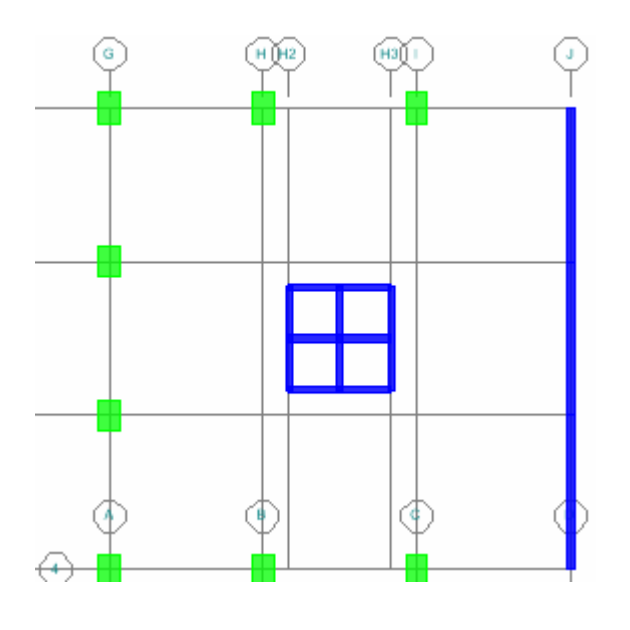

- คลิกปุ่ม <sup>(1)</sup> เปลี่ยนเป็นมุมมองค้านข้างโดยเลือกแสดงเส้นกริค H2 แล้ววาดช่องเปิดประตู
   กว้าง 1 m สูง 2 m ในผนังสองช่อง โดยใช้วิธีการในหัวข้อก่อนหน้านี้
- อาจมีปัญหาเวลาย้ายจุดที่ฐานประตู ให้ลบจุดรองรับออกก่อน โดยสั่งเมนู Assign > Joint/Point > Restraints กดเลือก

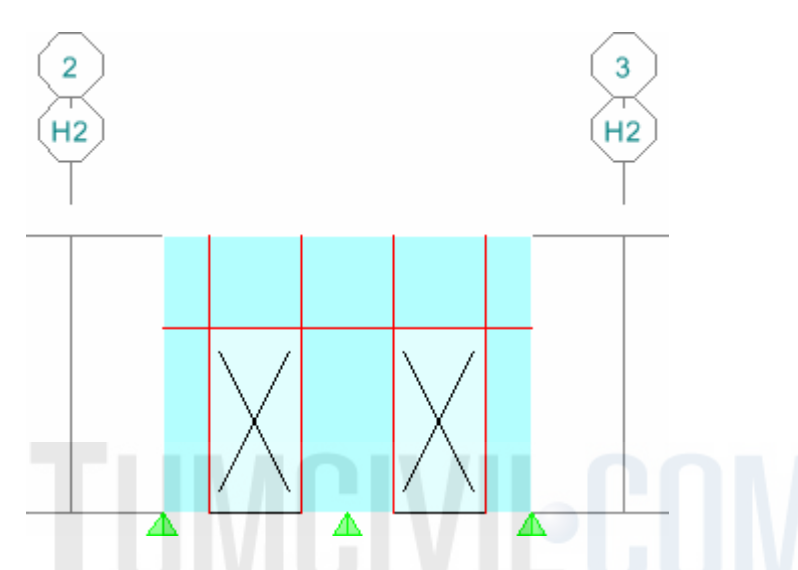

เมื่อวาคช่องเปิคเสร็จให้ถบคานชั่วคราวออกแล้วไปวาคบนเส้นกริค H3 โคยวิธีเช่นเคิม

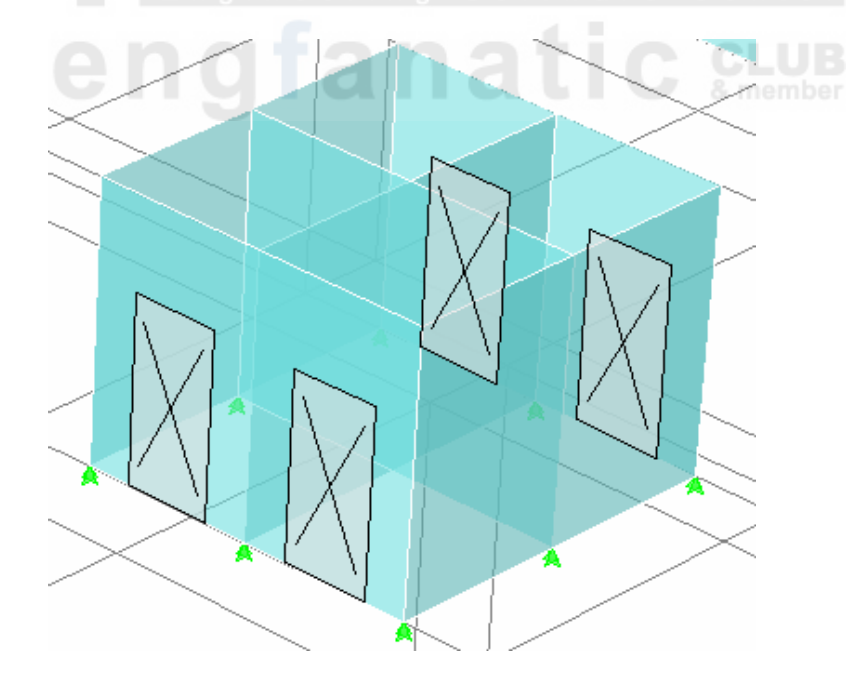

ແสดงระบบกริด Rad1 จากเมนู Edit > Edit Grid Data > Edit Grid...

เลือกรายการ Rad1 กดปุ่ม Modify/Show System...

ในหน้าต่าง Define Grid Data ที่แสดงขึ้นมา คลิกช่อง Hide All Grid Lines ออก

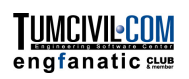

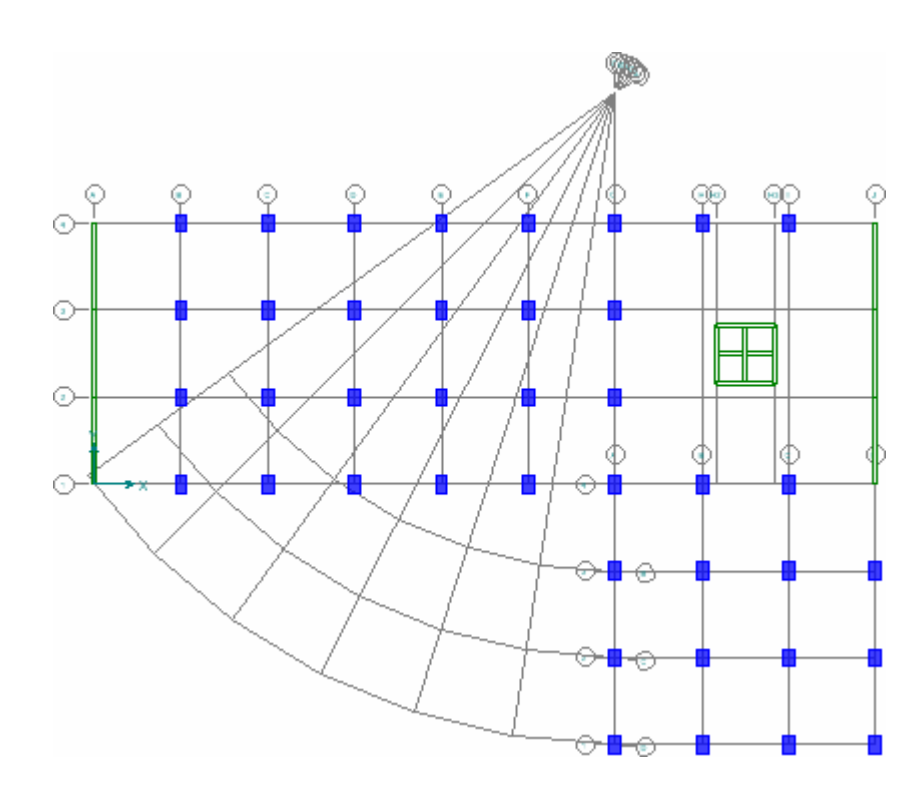

สร้างหน้าตัดเสากลม โดยเลือกหน่วย Kgf-cm แล้วกลิกปุ่ม III เลือก Add Circle

|                                                                                                    | Reinforcement Data                                                                                                    |
|----------------------------------------------------------------------------------------------------|----------------------------------------------------------------------------------------------------|
| Circle Section          Section Name       C50         Properties       Property Modifiers         Section Properties       Set Modifiers         Dimensions       Dimensions         Diameter (13)       50         Concrete       Display Color | Reinforcement Data         Design Type         © Columni       © Beam         Configuration of Reinforcement         © Rectangular       © Circular         Lateral Reinforcement         © Ties       © Spiral         Circular Reinforcement         Cover to Rebar Center       5.         Number of Bars       8         Bar Size       25M         Check/Design       © Reinforcement to be Checked         © Reinforcement to be Designed |
| OK Cancel                                                                                                    | OK Cancel                                                                                                    |

คลิกปุ่ม มีบนทูลบาร์แนวดิ่งด้านข้าง เลือกหน้าตัดเสากลม C50 แล้วสร้างเสาตาม ตำแหน่งจุดตัดกริดดังในรูป

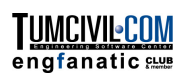

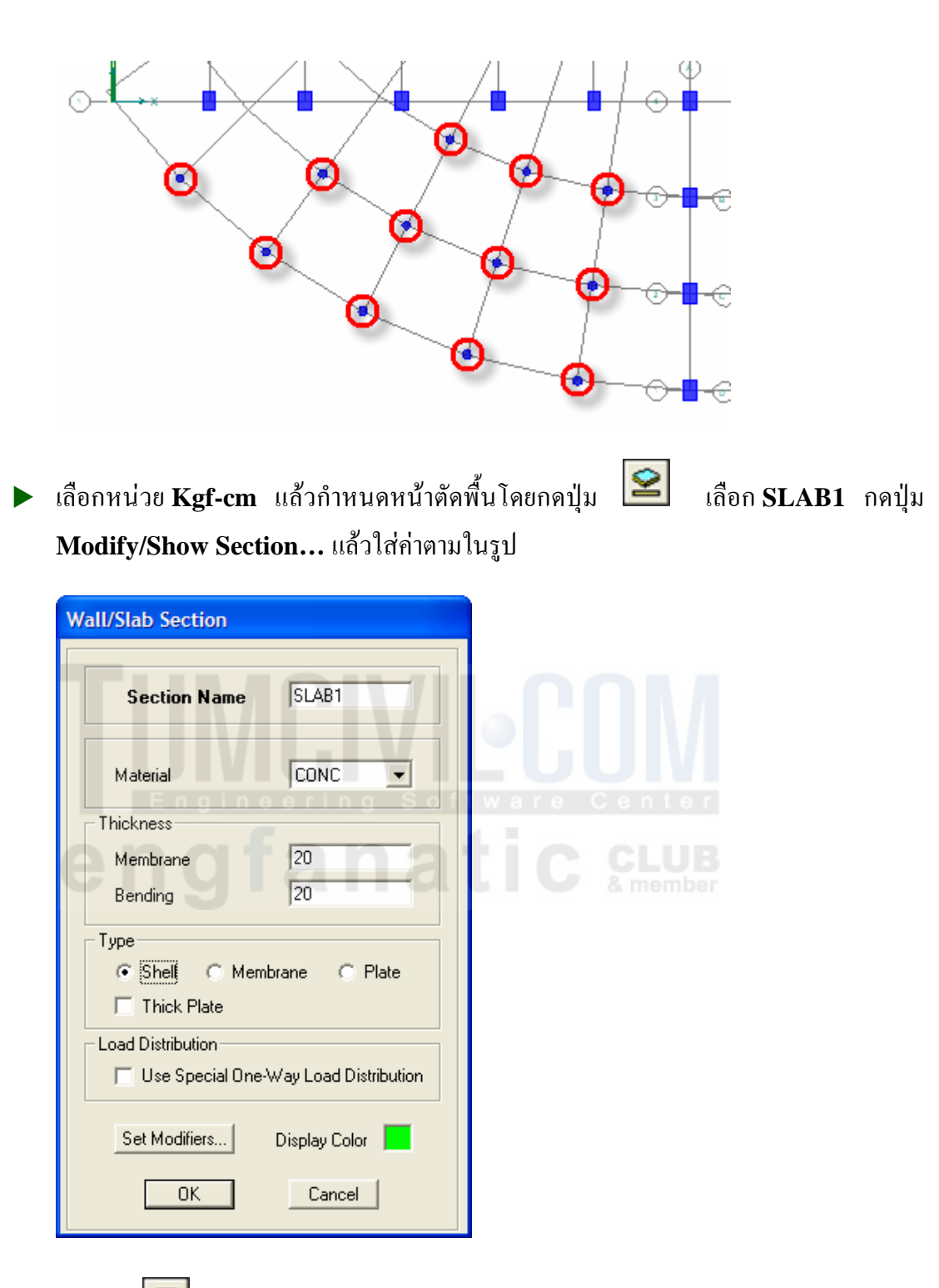

- คลิกปุ่ม บนทูลบาร์ด้านบน เลือก Special Effects > Object Fill เพื่อให้การแสดง พื้นชัดเจน
- คลิกปุ่ม Draw Areas เลือกพื้น SLAB1 แล้วคลิกไปตามจุดมุมรอบพื้นแผ่นใหญ่ทั้ง ชั้นดังในรูปข้างล่าง คลิกขวาเพื่อสิ้นสุดการวาด

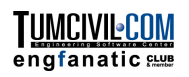

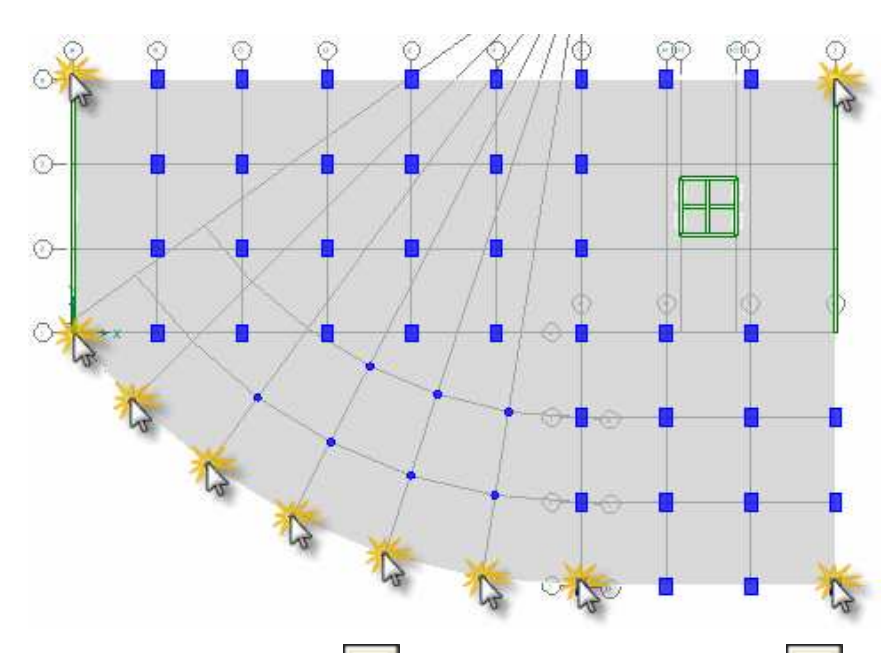

สร้างรูเปิดในพื้นโดยคลิก สำหรับรูเปิดสี่เหลี่ยม และคลิก สำหรับรูเปิดหลาย เหลี่ยม โดยเลือกเป็นชนิด OPENING แล้ววาดจนได้ดังในรูป

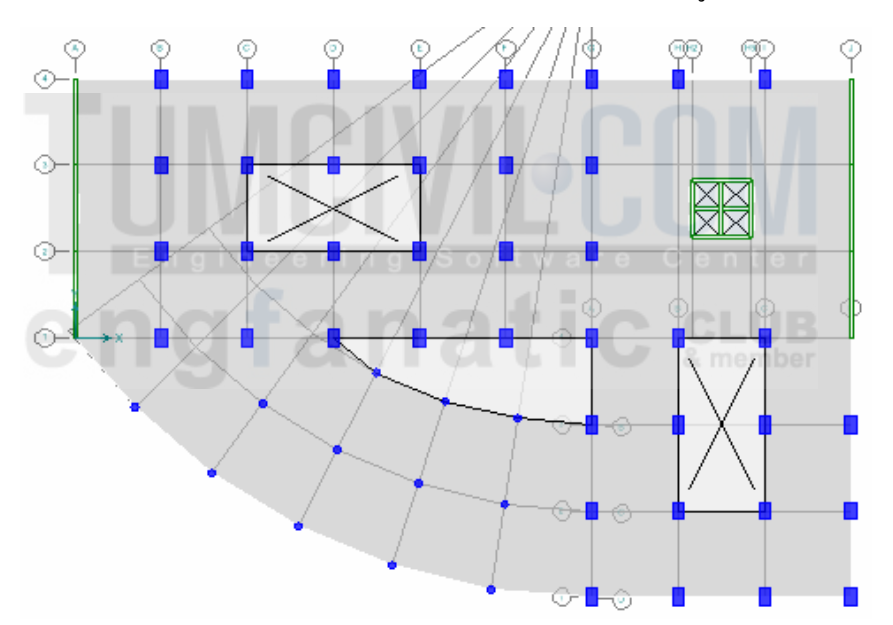

| Insert New Story    |          |  |  |
|---------------------|----------|--|--|
| New Story Data      |          |  |  |
| Story ID            | STORY2   |  |  |
| Story Height        | 3        |  |  |
| Number of Stories   | 3        |  |  |
| New Story Location  |          |  |  |
| Insert Above Level  | STORY1 - |  |  |
| Replicate New Story |          |  |  |
| From Existing Story | STORY1 💌 |  |  |
| C None              |          |  |  |
| OK                  | Cancel   |  |  |

- ▶ เปลี่ยนหน่วยเป็น Kgf-m
- สั่งเมนู Edit > Edit Story Data > Insert Story... เพื่อใส่ชั้นเพิ่มอีก 3 ชั้น แต่ละชั้นสูง 3 m
- เมื่อเปลี่ยนเป็นมุมมองสามมิติ จะได้โมเดลอาการ 4
   ชั้นดังในรูป
- กดปุ่ม 🔲 Save เพื่อบันทึกข้อมูล

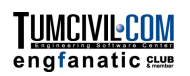

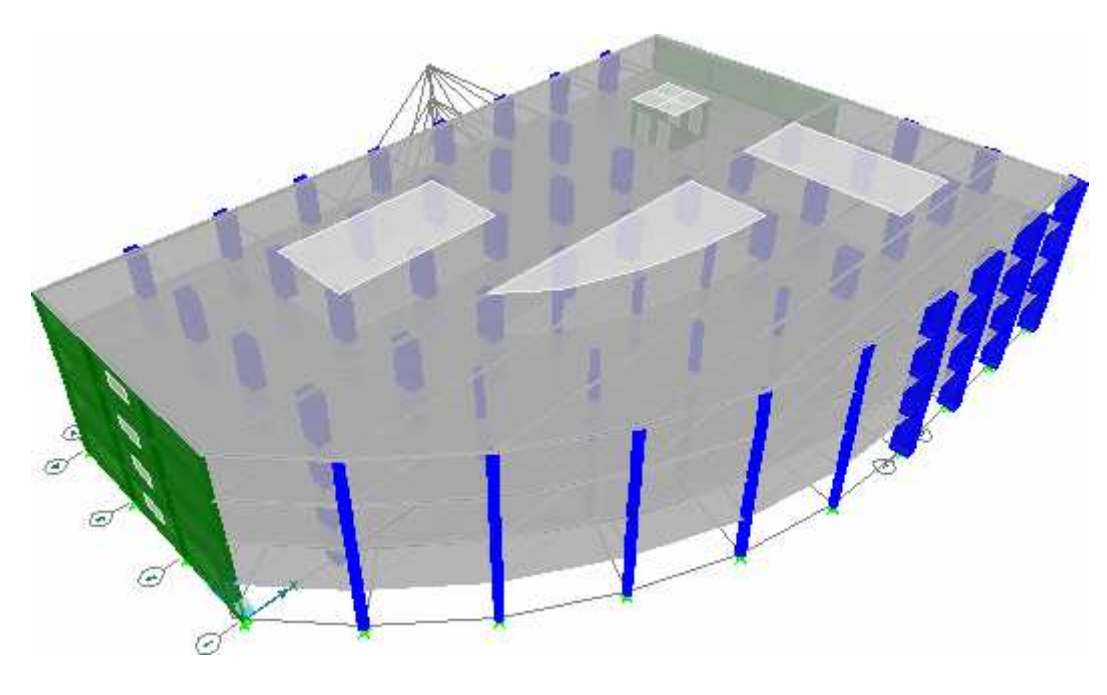

## สร้างชั้นที่ 5 - 20

สั่งเมนู Edit > Edit Story Data > Edit Story... แก้ไขข้อมูลให้ชั้นที่ 4 เป็นชั้น
 Master และชั้นที่ 1 – 3 Similar To ชั้นที่ 4

| St | ory Da | ry Data<br>Engineering Software Center |        |           |              |            |   |
|----|--------|----------------------------------------|--------|-----------|--------------|------------|---|
|    |        | Label                                  | Height | Elevation | Master Story | Similar To | Г |
|    | 5      | STORY4                                 | 3.     | 12.       | Yes          | <b>DD</b>  |   |
|    | 4      | STORY3                                 | 3.     | 9.        | No           | STORY4     | Γ |
|    | 3      | STORY2                                 | 3.     | 6.        | No           | STORY4     | Γ |
|    | 2      | STORY1                                 | 3.     | 3.        | No           | STORY4     | Γ |
|    | 1      | BASE                                   |        | 0.        |              |            |   |
|    |        |                                        |        |           |              |            |   |

| Insert New Story    |          |  |  |  |
|---------------------|----------|--|--|--|
| New Story Data      |          |  |  |  |
| Story ID            | STORY5   |  |  |  |
| Story Height        | 3        |  |  |  |
| Number of Stories   | 1        |  |  |  |
| New Story Location  |          |  |  |  |
| Insert Above Level  | STORY4 - |  |  |  |
| Replicate New Story |          |  |  |  |
| From Existing Story | STORY4 - |  |  |  |
| C None              |          |  |  |  |
| ОК                  | Cancel   |  |  |  |

สั่งเมนู Edit > Edit Story Data > Insert
 Story... ใส่ค่าตามในรูป

โดยเราจะเพิ่มชั้น 5 ขึ้นมาหนึ่งชั้นก่อน เพื่อแก้ไข โดยถบแปลนส่วนโค้งออก และเปลี่ยนหน้าตัด เสาและผนัง จากนั้นจึงค่อยทำชั้นต่อไปเพิ่มขึ้น

เมื่อเพิ่มชั้น 5 ขึ้นมาแล้วให้เลือก Plan View ที่ ชั้น 5 และกำหนดตัวเลือกชั้น One Story

สั่งเมนู Edit > Edit Grid Data > Edit Grid... เลือก Rad1 เพื่อซ่อนเส้นกริด

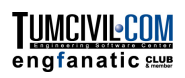

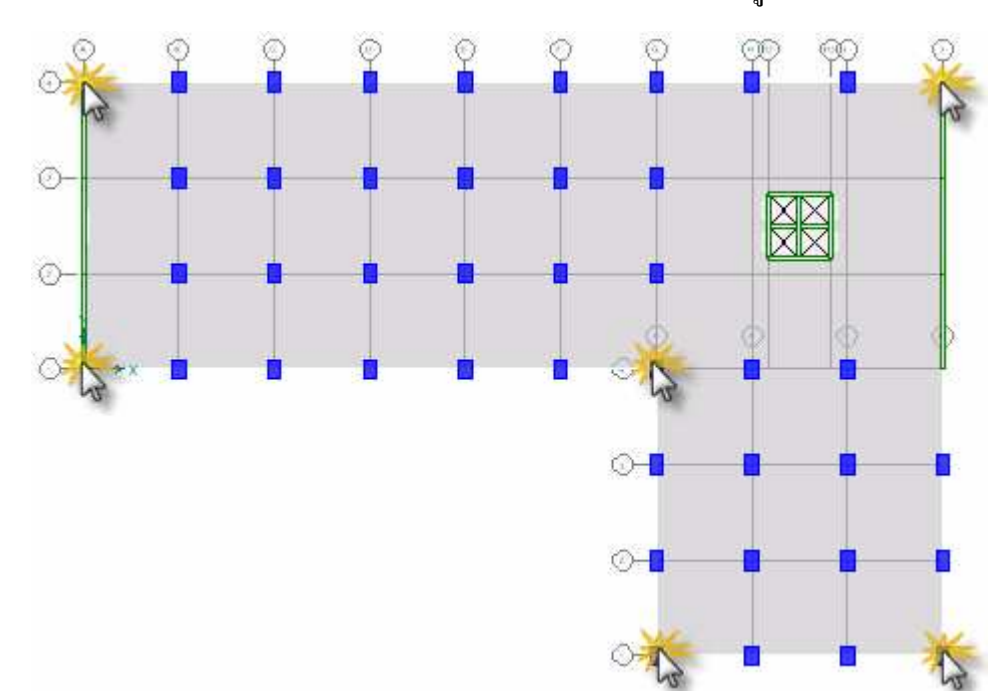

ลบพื้นทั้งชั้น เสาในส่วนโค้ง และช่องเปิด แล้ววาคพื้นใหม่ดังในรูปข้างล่าง

- กด Ctrl คลิกเลือกเสาทุกต้น สั่งเมนู Assign > Frame/Line > Frame Section... เพื่อ เปลี่ยนหน้าตัดเสาให้เล็กลงเป็น C60X90
- คลิกเลือกผนังเฉือนทั้งหมดในชั้น สั่งเมนู Assign > Shell/Area > Wall/Slab/Deck Section... เพื่อเปลี่ยนเป็นผนังที่บางลงเป็น W20

| Insert New Story    | ylan     |
|---------------------|----------|
| New Story Data      |          |
| Story ID            | STORY6   |
| Story Height        | 3        |
| Number of Stories   | 7        |
| New Story Location  |          |
| Insert Above Level  | STORY5 - |
| Replicate New Story |          |
| From Existing Story | STORY5 💌 |
| C None              |          |
| ОК                  | Cancel   |

### & member

สั่งเมนู Edit > Edit Story Data > Insert
 Story... ใส่ค่าตามในรูป

เมื่อกลิก OK จะมีชั้นเพิ่มขึ้นมาอีก 7 ชั้น คือชั้น 6 ถึง 12

- สั่งเมนู Edit > Edit Story Data > Edit
   Story... เปลี่ยนชื่อชั้นให้ถูกต้อง แล้วกำหนดชั้น
   12 เป็น Master โดยมีชั้น 5 11 เป็น Similar
   To
- สั่งเมนู Edit > Edit Story Data > Insert Story... เพิ่มชั้นที่ 13 ขึ้นมาหนึ่งชั้น
- ปิดระบบกริด Rect1 ใช้ตัวเลือกชั้น One Story แล้วเปลี่ยนแปลนอาการชั้น 13 ใหม่จนเป็น ดังในรูป

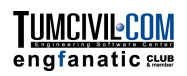

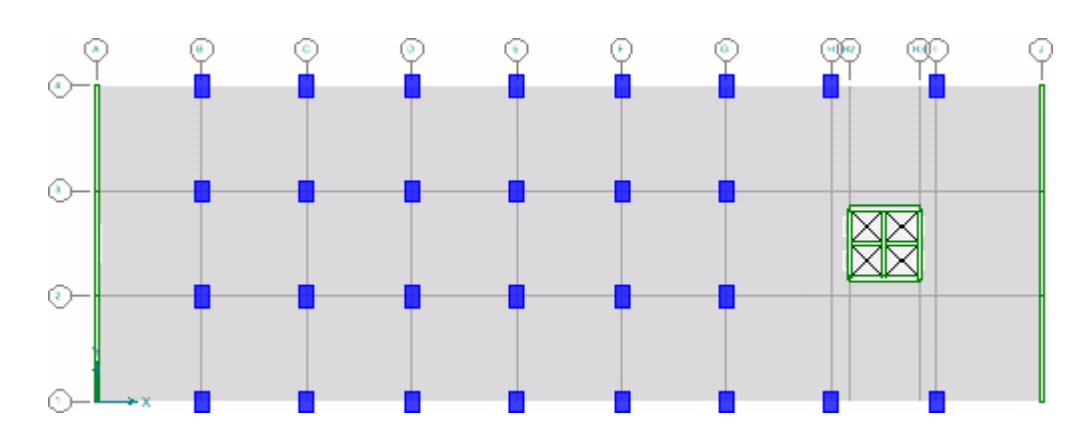

- สั่งเมนู Edit > Edit Story Data > Insert Story... ใส่ชั้นเพิ่มอีก 7 ชั้น คือชั้น 14 ถึง 20
- สั่งเมนู Edit > Edit Story Data > Edit Story... เปลี่ยนชื่อชั้นให้ถูกต้อง แล้วกำหนด ชั้น 20 เป็น Master โดยมีชั้น 13 – 19 เป็น Similar To

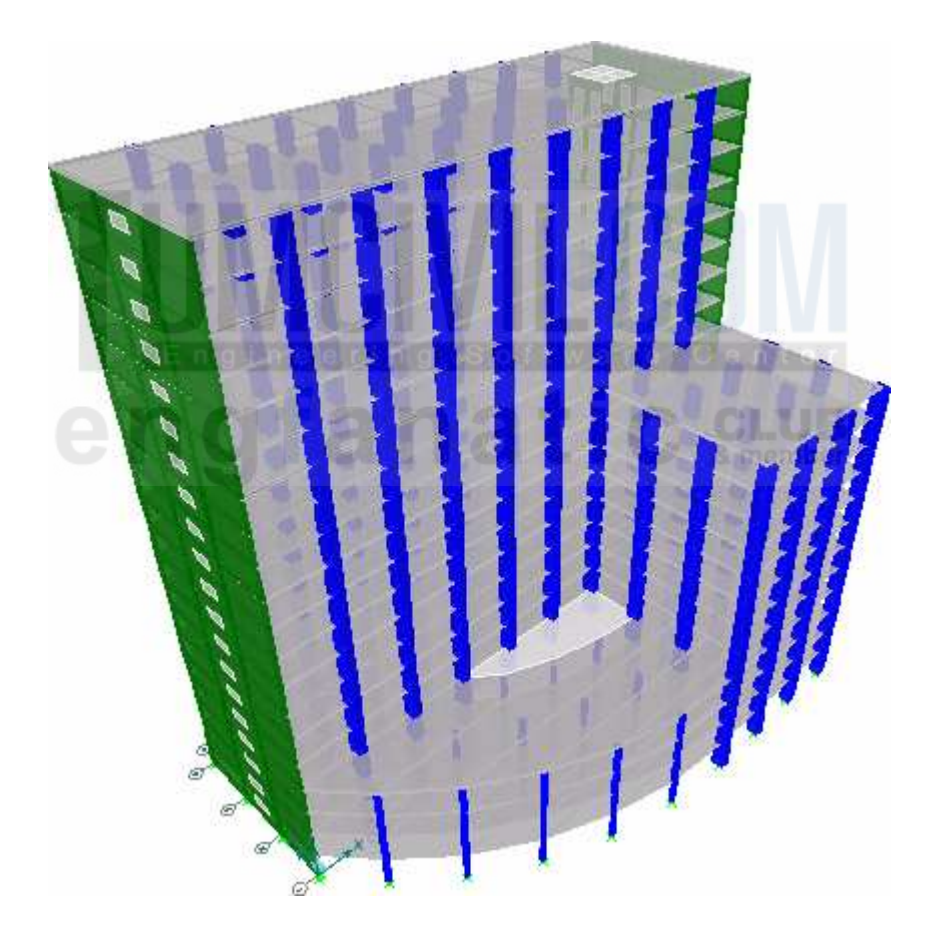